## Instructions to Update Employee's Transcripts

Supervisors have the ability and responsibility to update their employees' training records. Supervisors can:

- Edit a transcript record to reflect completion by CD.
- Grant a waiver for employees that may not be required to complete mandatory training and update the transcript to note that waiver.
- Add records for training not listed in the DOI LEARN course catalog.

For example, new Service employees may take the required FISSA training by CD before their account in DOI LEARN is established. These instructions show the supervisor how to record the completion of the required training once the employee has a DOI LEARN account.

To do this, log in to DOI LEARN at https://doilearn.doi.gov.

| 🕙 Fish and Wildlife Service DOI LEARN Management Portal : Administration - Microsoft Internet Explorer 📃 🔲 🔀                        |                       |
|----------------------------------------------------------------------------------------------------|-----------------------|
| Elle Edit View Favorites Iools Help                                                                                                 |                       |
| 🕝 Back • 🐑 - 💌 🖻 🏠 🔎 Search 📌 Favorites 🤣 🖾 - چ 📝 • 🛄 🎇                                                                             | 1. Supervisors should |
| Address 🕘 http://doilearn.doi.gov/MaestroC/index.cfm?room=administration&roomaction=administration 💽 🕞 Go <table-cell></table-cell> | see a link for User   |
| FWS DOI LEARN Management Portal Log Off   My Courses   Catalog   Enable Text-Only   Help                                            | Management under the  |
|                                                                                                    | Administration tab.   |
| Welcome My Courses Library Communication Course Catalog Administration - Help Desk                                                  |                       |
| About My Information My Preferences User Management Reports                                                                         |                       |
| Administration                                                                                                    | Click on the User     |
| In this office, registered administrators can access the User Management System and students may change their password.             | Management link       |
| My Information<br>My Preferences<br>User Management<br>Reports                                                                      | (Figure 1)            |
|                                                                                                    |                       |
| Trusted sites                                                                                                    |                       |

(Figure 1)

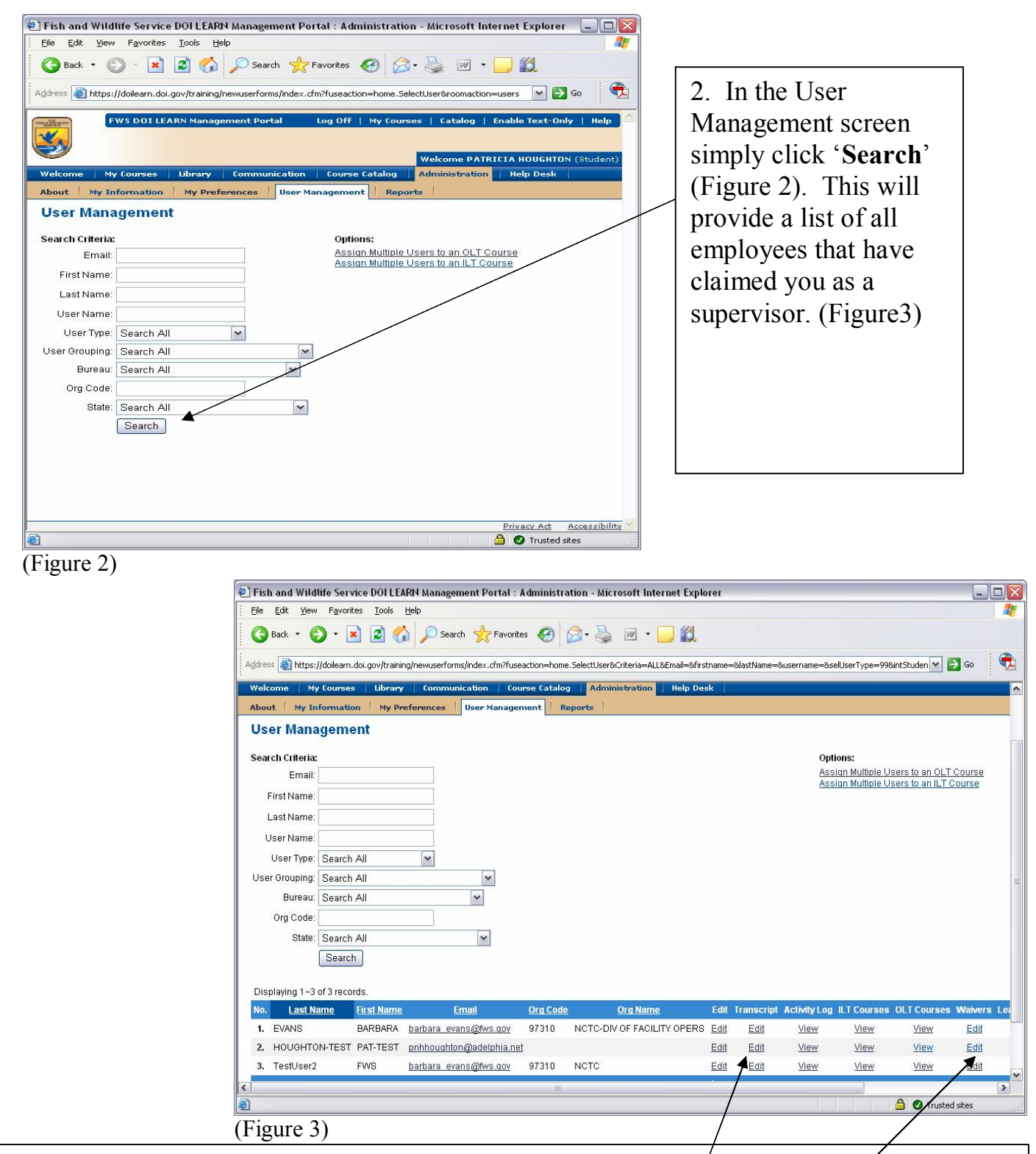

3. To mark completion by CD or, to add a transcript record of training taken outside DOI LEARN; click on the 'Update...' beneath the *Transcript* column. (See instructions A & B respectively below)

4. To grant a waiver for mandatory annual training, click on 'Edit' beneath the *Waivers* column header. (See instructions C below)

A. Update a transcript to reflect completion by CD or other means:

| Eile Edi                                                                                                    |                                                                                                 | tie bei vice                                                                          | DOILEA                           | RN Manager                                            | nent Porta                                               | I : Admin   | histration | - Micro     | soft Interi                  | net Expl                                                         | . 🗆 🗙   |
|----------------------------------------------------------------------------------------------------|-------------------------------------------------------------------------------------------------|---------------------------------------------------------------------------------------|----------------------------------|-------------------------------------------------------|----------------------------------------------------------|-------------|------------|-------------|------------------------------|------------------------------------------------------------------|---------|
| 1 The Fee                                                                                                    | t <u>V</u> iew                                                                                  | Favorites                                                                             | <u>T</u> ools <u>t</u>           | telp                                                  |                                                          |             |            |             |                              |                                                                  |         |
| G Back                                                                                                    | • €                                                                                             | - 💌                                                                                   | 2 🎸                              | Searc                                                 | :h 📌 Far                                                 | vorites 🍕   | 3 🔗        | •           | w •                          | <b>,</b> 12                                                      |         |
| A <u>d</u> dress                                                                                                    | https:/                                                                                         | /doilearn.doi.                                                                        | .gov/trainin                     | g/newuserform                                         | ns/index.cfm?                                            | fuseaction: | =home.edit | transcript8 | WUserId=815                  | 577 💌 🄁 Go                                                       |         |
| PERSONAL AND INCOME.                                                                                                    | FWS                                                                                             | DOI LEAR                                                                              | N Manage                         | ment Portal                                           | Log                                                      | Off   My    | Courses    | Catalo      | og   Enab                    | le Text-Only                                                     | Help 📤  |
|                                                                                                    |                                                                                                 |                                                                                       |                                  |                                                       |                                                          |             |            |             |                              |                                                                  |         |
|                                                                                                    |                                                                                                 |                                                                                       |                                  |                                                       |                                                          |             | v          | Velcome     | PATRICIA                     | HOUGHTON (                                                       | Student |
| Welcome                                                                                                    | ≘ My                                                                                            | Courses                                                                               | Library                          | Commun                                                | ication                                                  | Course Ca   | atalog     | Adminis     | tration                      | Help Desk                                                        |         |
| About                                                                                                    | My Ini                                                                                          | formation                                                                             | My Pre                           | ferences                                              | User Man                                                 | agement     | Repor      | ts 🛛        |                              |                                                                  |         |
| Trans                                                                                                    | cript                                                                                           | Admini                                                                                | stratio                          | n                                                     |                                                          |             |            |             |                              |                                                                  |         |
|                                                                                                    |                                                                                                 |                                                                                       |                                  |                                                       |                                                          |             |            |             |                              |                                                                  |         |
| E dit Tre                                                                                                    |                                                                                                 | 그는 것 같은 것 같은 것 같이 없다.                                                                 | 22234201022222803                |                                                       | 0122224160                                               |             |            |             |                              |                                                                  |         |
| Eulenza                                                                                                    | anscript                                                                                        | For: HOU                                                                              | GHTON-                           | TEST, PAT                                             | -TEST                                                    |             |            |             |                              |                                                                  |         |
| Euitina                                                                                                    | anscript                                                                                        | For: HOU                                                                              | GHTON-                           | TEST, PAT                                             | -TEST                                                    | 1           |            |             |                              |                                                                  |         |
| # Co                                                                                                    | urse<br>ame                                                                                     | For: HOU<br>Class<br>Name                                                             | GHTON-                           | TEST, PAT<br>Online Tra<br>ompletion St               | -TEST<br>nining Items<br>tatus                           | Comple      | tion Date  | Score       | CEUHours                     | s Registration<br>Date                                           |         |
| # Co<br># Na<br>2006                                                                                                    | urse<br>ame<br>Federal                                                                          | For: HOU<br>Class<br>Name                                                             | GHTON-                           | TEST, PAT<br>Online Tra<br>ompletion St               | '-TEST<br><mark>aining Items</mark><br>tatus             | Comple      | tion Date  | Score       | CEUHours                     | s Registration<br>Date                                           |         |
| # Co<br># Na<br>2006<br>Inform<br>1. Syste                                                                                       | urse<br>urse<br>ame<br>Federal<br>nation<br>ms                                                  | For: HOU<br>Class<br>Name<br>Default                                                  | GHTON-<br>C<br>Waived            | TEST, PAT<br>Online Tra<br>ompletion St               | -TEST<br>nining Items<br>tatus                           | Comple      | tion Date  | Score       | CEUHours                     | s Registration<br>Date<br>04/26/2006                             |         |
| # Co<br># Ni<br>2006<br>Inform<br>1. Syster<br>Secur<br>Awar                                                                     | anscript<br>urse<br>ame<br>Federal<br>nation<br>ms<br>rity                                      | For: HOU<br>Class<br>Name<br>Default<br>Class                                         | GHTON-<br>C<br>Waived            | TEST, PAT<br>Online Tra<br>ompletion St               | ining Items<br>tatus                                     | Comple      | tion Date  | Score       | CEUHours                     | s <mark>Registration<br/>Date</mark><br>04/26/2006               |         |
| # Co<br># Ni<br>2006<br>Inform<br>1. Syste<br>Secu<br>Aware<br>2 Admin                                                           | urse<br>ame<br>Federal<br>nation<br>ms<br>rity<br>eness<br>nistrator                            | For: HOU<br>Class<br>Name<br>Default<br>Class<br>Default                              | GHTON-<br>C<br>Waived            | TEST, PAT<br>Online Tra<br>ompletion St               | ining Items<br>tatus                                     | Comple      | tion Date  | Score       | CEUHours                     | s Registration<br>Date<br>04/26/2006                             |         |
| # Co<br>Ni<br>2006<br>Inform<br>1. Syste<br>Secu<br>Award<br>2. Admin<br>Basic                                                   | urse<br>ame<br>Federal<br>nation<br>ms<br>rity<br>eness<br>nistrator<br>s                       | For: HOU<br>Class<br>Name<br>Default<br>Class<br>Default<br>Class                     | GHTON-<br>C<br>Waived            | TEST, PAT<br>Online Tra<br>ompletion St<br>Completion | -TEST<br>nining items<br>tatus<br>Vatus                  | Comple      | tion Date  | Score       | <b>CEUHour</b><br>] 1<br>] 0 | s Registration<br>Date<br>04/26/2006<br>07/17/2006               |         |
| # Co<br># Ni<br>2006<br>Inform<br>1. Syste<br>Secu<br>Award<br>2. Admin<br>Basic<br>Cared<br>3. Plant<br>the IC                  | urse<br>ame<br>Federal<br>nation<br>ms<br>nistrator<br>s<br>er<br>ning and<br>p                 | For: HOU<br>Class<br>Name<br>Default<br>Class<br>Default<br>Class<br>Default<br>Class | GHTON-<br>C<br>Waived<br>-Select | TEST, PAT<br>Online Tra<br>ompletion St<br>Completion | -TEST<br>nining items<br>tatus<br>Status- v<br>Status- v | Comple      | tion Date  | Score       | <b>CEUHours</b> ] 1 ] 0 ] 0  | s Registration<br>Date<br>04/26/2006<br>07/17/2006<br>07/17/2006 |         |
| # Co<br>Ni<br>2006<br>Inform<br>1. Syste<br>Secur<br>Aware<br>2. Admir<br>2. Admir<br>2. Admir<br>2. Admir<br>3. Plant<br>the IT | urse<br>ame<br>Federal<br>nation<br>ms<br>rity<br>eness<br>nistrator<br>s<br>er<br>ing and<br>P | For: HOU<br>Class<br>Name<br>Default<br>Class<br>Default<br>Class<br>Default<br>Class | GHTON-<br>C<br>Waived<br>-Select | TEST, PAT<br>Online Tra<br>ompletion St<br>Completion | -TEST<br>nining Items<br>tatus<br>Status-                | Comple      | tion Date  | Score       | CEUHours                     | s Registration<br>Date<br>04/26/2006<br>07/17/2006<br>07/17/2006 |         |

## (Figure 4)

Once you click the 'Edit' under the *Transcript* column (Figure 3) a *Transcript Administration* window will appear. (Figure 4A)

- 1. Select 'Completed' in the Completion Status field.
- 2. Insert Completion Date. mm/dd/yyyy.
- 3. In the *Score* field input one of the following codes based on the completion method:
  - 111 Completed by CD
  - 222 Completed by Paper copy
  - 333 Completed Classroom training.

444 - Technical Difficulties – completed course but the users' PC wouldn't update the record.

4. Be sure to click the '*Update Transcript*' Button at the bottom of the page before closing!

## B. Add an extra transcript record for training taken outside of DOI LEARN:

| Eish and Wildlife Service DOI LEARN Manager                  | ment Portal : Administr 🖃 🗖       | I I        |                                                                     |                   |  |
|--------------------------------------------------------------|-----------------------------------|------------|---------------------------------------------------------------------|-------------------|--|
| Elle Edit View Favorites Tools Help                          | ns/index.cfm?fuseactic 💌 🌄 Go 🕴 🦿 | 77<br>Da • | Once you click the 'Edit' under the                                 |                   |  |
|                                                              |                                   |            | <i>Transcript</i> column (figure 3) a                               |                   |  |
| Welcome Mulfeurrer Library Computer                          | Signation Course Catalog Admin    |            | Transcript Administration window                                    |                   |  |
| About My Information My Preferences                          | User Management Reports           | с          | will appear. (Figure 4A)                                            |                   |  |
| Transcript Administration                                    |                                   |            |                                                                     |                   |  |
| Edit Transcript For: TestUser2, FWS                          |                                   |            | 1. Scroll to the bottom of the screen                               |                   |  |
|                                                              |                                   |            | and click on Add Extra Transcript                                   |                   |  |
| # Course Name Class Nam                                      | Completion Status                 |            | Item.                                                               |                   |  |
| A Supervisors Guide to                                       |                                   |            |                                                                     |                   |  |
| 1. Diversity - The Diversity Plan Default Class<br>and MD715 | -Select Completion Statu          | IS         | This is will open an administration                                 |                   |  |
| 2. Orientation to the Privacy Act Default Class              | -Select Completion Statu          | IS         | window.                                                             |                   |  |
| 3. Records Management Default Class                          | -Select Completion Statu          | IS         |                                                                     |                   |  |
|                                                              | Instructor Led Training Items     | nr         | 2. Fill in the appropriate fields and                               |                   |  |
|                                                              | Extra Training Items              |            | click 'Submit' (Figure 4B)                                          |                   |  |
| # Course Name Class Nam                                      | e Completion Status               |            |                                                                     |                   |  |
| 1. Test External Account Aclass Name                         | Complete                          |            |                                                                     |                   |  |
| Add Extra Transcript Item                                    |                                   |            | /                                                                   |                   |  |
| Update Transcript                                            | 🕙 Fish and Wildlife Service DO    | ILEAR      | N Management Portal :: Administration - Microsoft Internet Explorer |                   |  |
| View Student Transcript                                      | Add Extra Transcript Item For     | r: Test    | User2, FWS                                                          | ~                 |  |
| Figure 4A                                                    | Course Name Clas                  | ss Nam     | e Completion Status Completion Date Score                           | Registrat<br>Date |  |
|                                                              |                                   |            | -Select Completion Status-                                          |                   |  |
|                                                              | submit                            |            |                                                                     |                   |  |
|                                                              | Close Window                      |            |                                                                     |                   |  |
|                                                              |                                   |            |                                                                     |                   |  |
|                                                              |                                   |            |                                                                     |                   |  |
|                                                              |                                   |            |                                                                     |                   |  |
|                                                              | <                                 |            | ш                                                                   | <u>&gt;</u>       |  |

Figure 4B

## C. Grant a waiver for a mandatory course:

Once you click the **'Edit'** under the *Waivers* column (Figure 3) a *Waivers Administration* will appear. (Figure 5)

1. In the Waivers Administration screen, leave the radio button selected to OLT. (Online Training)

2. In the field *Courses Available for Waiver*; select the course that needs the waiver.

Note: Only courses that have been assigned to the student and authorized for waivers will appear in this field.

| Fish and Wildlife Service [       | )<br>OI LEARN Management Portal : Administration - Microsoft Inter 🚍 🗖 🔀   |
|-----------------------------------|----------------------------------------------------------------------------|
| <br>Eile Edit View Favorites      | Iools Help                                                                 |
| 🚱 Back 👻 🕥 - 💌                    | 🖹 🐔 🔎 Search 🬟 Favorites 🤣 🔗 - 🌺 🔟 - 🛄 🎇                                   |
| Address 🕘 https://doilearn.doi.go | ov/training/newuserforms/index.cfm?fuseaction=home.Waivers&UserId=t 💌 🔁 Go |
| FWS DOI LEARN                     | Management Portal Log Off   My Courses   Catalog   Enable Text-Only 📤      |
|                                   | Welcome PATRICIA HOUGHTON                                                  |
| Welcome My Courses                | Library Communication Course Catalog Administration Help Desk              |
| About   My Information            | My Preferences User Management Reports                                     |
| Waivers Administra                | ation                                                                      |
| Select Course Type:               |                                                                            |
| Courses Available for Waiver:     | Choose a course                                                            |
| Mark Course as Waived:            | Choose a course                                                            |
| Reason for Waiver:                | Records Management Awareness                                               |
| Justification for Waiver:         |                                                                            |
|                                   |                                                                            |
|                                   |                                                                            |
|                                   |                                                                            |
|                                   | Undeta                                                                     |
| 3                                 | Opdate                                                                     |
|                                   |                                                                            |
| 225 C                             | V                                                                          |
| <                                 |                                                                            |
| ٤Ì                                | 🔓 🥑 Trusted sites                                                          |

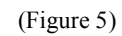

| Fish and Wildlife Service DOI LEARN Management Portal : Administration - Micr         Elle       Edit       Yew       Favorites       Tools       Help         Elle       Edit       Yew       Favorites       Tools       Help         Sack       Image: Search       Search       Favorites       Image: Search       Image: Search       Image: S | <ul> <li>3. In the Mark Course as<br/>Waived field check 'Yes'.<br/>(Figure 6)</li> <li>4. In the Reason for Waiver</li> </ul> |
|----------------------------------------------------------------------------------------------------|----------------------------------------------------------------------------------------------------|
| Welcome       My Courses       Library       Communication       Course Catalog       Administration         About       My Information       My Preferences       User Management       Reports         Waivers       Administration         Select Course Type:       ILT       OLT       ILT         Courses Available for Waiver:       Records Management Awareness       Image: Management Awareness       Image: Management Awareness                                                                                                    | choose the appropriate reason.<br>Also please add any further<br>justification for the waiver in<br>the text box provided.     |
| Mark Course as Waived: Yes  No Reason for Waiver: Justification for Waiver:                                                                                                    | 5. Once complete, be sure to click the <i>"Update"</i> button at the bottom of the screen!                                     |
| Update<br>V Trusted sites                                                                                                    | (Figure 6) Page 5                                                                                                    |